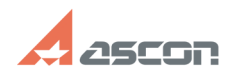

## Изменение стиля оформления и[..]

## 02/05/2025 09:54:55

|                                                                                                    |                                                                                                    |                              |                     | FAQ Article Print |
|----------------------------------------------------------------------------------------------------|----------------------------------------------------------------------------------------------------|------------------------------|---------------------|-------------------|
| Category:                                                                                                    | База знаний (FAQ)::Программное<br>обеспечение::КОМПАС-Электрик                                                                                                    | Last update:                 | 12/27/2024 12:45:26 |                   |
| State:                                                                                                    | public (all)                                                                                                    |                              |                     |                   |
|                                                                                                    |                                                                                                    |                              |                     |                   |
| Keywords                                                                                                    |                                                                                                    |                              |                     |                   |
| шаблоны чертежей, основные надписи                                                                                                    |                                                                                                    |                              |                     |                   |
| Problem (public)                                                                                                    |                                                                                                    |                              |                     |                   |
| Как изменить формат и параметры шрифта основной надписи чертежей, создаваемых<br>по умолчанию в системе КОМПАС-Электрик?                                                                                                    |                                                                                                    |                              |                     |                   |
| Solution (public)                                                                                                    |                                                                                                    |                              |                     |                   |
| Стиль оформления чертежей схем в проектах КОМПАС-Электрик задан в шаблонах<br>чертежей.<br>При установке КОМПАС-Электрик шаблоны чертежа (KE_Templates.cdt) и фрагмента<br>(KE_Templates.frt) размещаются в папке Program<br>Data\ASCON\KOMPASElectric\23\Templates\ системного диска.<br>В файле профиля KE.plf указан путь C:\ Program<br>Data\ASCON\KOMPASElectric\23\Templates\. Если диск «C:» не является системным,<br>то после применения профиля KE.plf, в настройках параметров системы КОМПАС-3D<br>Настройка — Параметры — Система — Файлы — Шаблоны документов следует изменить<br>путь к файлам шаблонов. |                                                                                                    |                              |                     |                   |
| В шаблоне чертежей пр<br>горизонтальная ориент<br>Оформление: Чертеж к                                                                                                    | именяются следующие стили: Формат чертежа: АЗ,<br>ация;<br>онструкторский. Первый лист ГОСТ 2.104-2006.                                                                                                    |                              |                     |                   |
| Также в настройках, ви<br>Параметры — Текущи<br>установлены минималь<br>52,5).                                                                                                    | ключена опция разбиения листа на зоны (Настройка —<br>й чертеж — Параметры документа — Разбиение на зонь<br>ные габариты прямоугольника (высота — 74,25; ширина                                                                                            | и (н<br>—                    |                     |                   |
| Отключена опция Прер<br>стрелками, размерными<br>Текущий чертеж — Гра                                                                                                    | ывать штриховки и линии при пересечении с размерным<br>и надписями и обозначениями (Настройка — Параметры<br>фический документ — Перекрывающиеся объекты).                                                                                                 | ии<br>—                      |                     |                   |
| При необходимости вы<br>Перед корректировкой<br>копию. Можно так же с<br>Путь к шаблону можно<br>Параметры — Система                                                                                                    | можете изменить настройки, содержащиеся в этих шаб<br>системного шаблона рекомендуется сделать его резере<br>оздать копию и скорректировать ее, не изменяя оригина<br>будет затем изменить в параметрах КОМПАС (Настройк<br>— Файлы — Шаблоны документов). | лонах.<br>вную<br>ал.<br>а — |                     |                   |
| Редактирование основн                                                                                                    | юй надписи                                                                                                    |                              |                     |                   |
| Если требуется измени <sup>.</sup><br>следующие действия.                                                                                                    | ть параметры шрифтов основной надписи, выполните                                                                                                    |                              |                     |                   |
| <ul> <li>Измените библиотеку<br/>имени администратора<br/>Основные надписи. Выб<br/>измените ее параметры</li> </ul>                                                                                                    | стилей КОМПАС-3D. Для этого запустите КОМПАС-3D от<br>. Вызовите команду Настройки — Библиотеки стилей —<br>Берите основную надпись из списка основных надписей<br>I (например, высоту шрифта). Сохраните изменения.                                       | И                            |                     |                   |
| <ul> <li>Откройте шаблон чер<br/>скорректированный сти<br/>двойным щелчком на на<br/>оформления и нажмите</li> </ul>                                                                                                    | reжа KE_Templates.cdt и примените к нему<br>иль оформления. Для этого вызовите диалог оформлени<br>азвании оформления листа в Дереве чертежа. Укажите<br>кнопку Перечитать. Сохраните шаблон.                                                              | я<br>стиль                   |                     |                   |
| - Если шаблон вы сохра<br>(Настройка — Параметр<br>к новому шаблону.                                                                                                    | няли под другим именем, в настройках КОМПАС-3D<br>ры — Система — Файлы — Шаблоны документов) укаж                                                                                                    | ите путь                     |                     |                   |